## MAC OS X

Apple-Symbol  $\rightarrow$  Systemeinstellungen  $\rightarrow$  Netzwerk  $\rightarrow$  (das kleine + unter den Verbindungen auswählen)

Anschluss: VPN VPN-Typ: Cisco Ipsec Dienstname: (beliebig)

Die erstellte Verbindung auswählen und folgende Einstellungen treffen:

| Serveradresse: | 10.0.0.1            |
|----------------|---------------------|
| Accountname:   | (dein Benutzername) |
| Kennwort:      | (dein Kennwort)     |

Jetzt auf den Button Authentifizierungseinstellungen klicken:

| Schlüssel ("Shared Secret"): | vcgraz |
|------------------------------|--------|
| Gruppenname:                 | vcg    |

Damit ist die Einstellung fertig, zur leichteren Übersicht empfiehlt es sich *"VPN-Status in der Menüleiste anzeigen"* mit einem Häkchen zu setzen.

Dadurch kann man sich direkt aus der Menüleiste die VPN-Verbindung aufbauen.